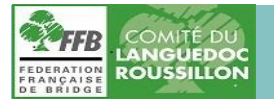

## Tutoriel : Achat de BB\$ sur le site Bridge Base Online

## Aide à l'acquisition sur BBO (Bridge Base Online)

de . BB\$ (Unités de paiement des tournois sur BBO)

16/04/2020 Jean Charles Olivan

Avertissement : Ce tutoriel est fondé sur la base d'un matériel Windows PC. Les tablettes, téléphones et le matériel Apple auront des affichages différents.

L'application BBO sur Apple prend une commission de près de 50%. Nous vous invitons à utiliser la voie décrite ci-dessous

Prérequis :

- 1- vous êtes inscrit sur BBO.
- 2- vous connaissez votre pseudo et votre mot de passe. Si vous l'avez oublié voir <u>annexe 1</u>
   3- vous êtes en possession d'une carte de crédit valide.
  - 4- vous connaissez le numéro de votre carte de crédit (16 chiffres), sa date d'expiration et son cryptogramme (trois chiffres en clair au dos de la carte).

## Ouvrir BBO en cliquant (ici)

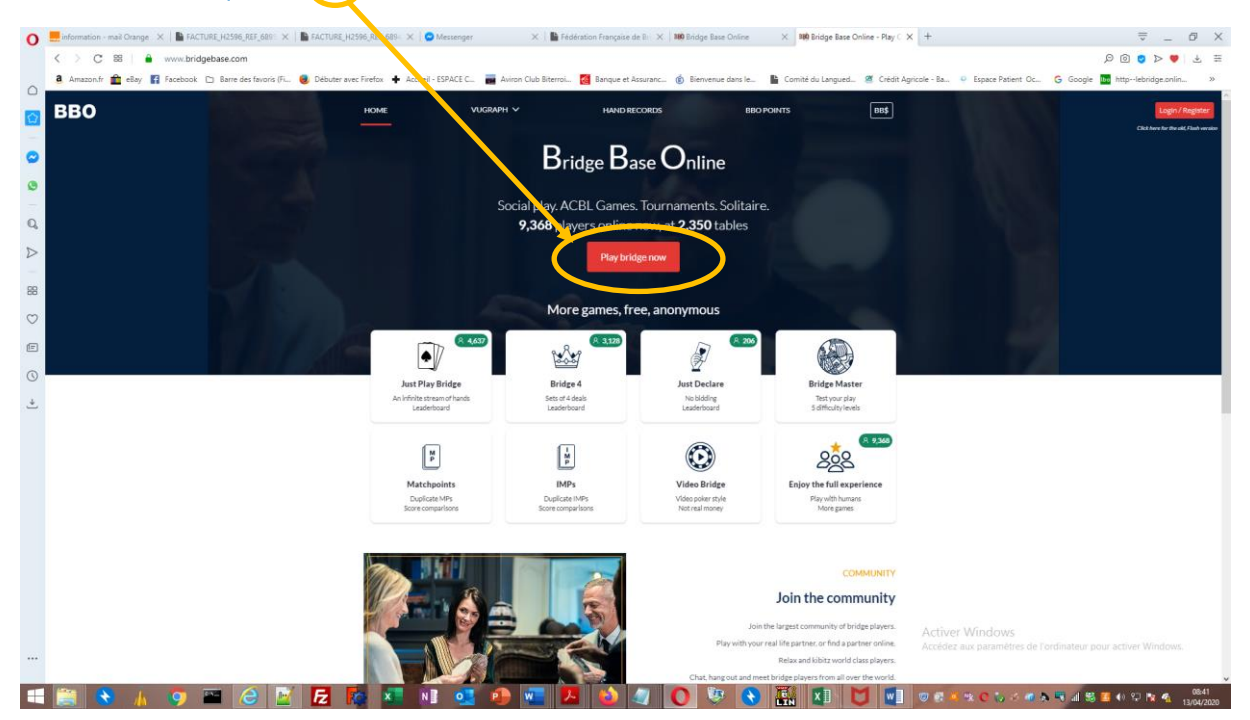

Se connecter avec son pseudo et son mot de passe créés antérieurement

| 0       | information - mail   | Orange 🗴 🔓 FACTURE,H2596,REF,6811 🗴 🖕 FACTURE,H2596,REF,6801 X 😓 Messenger X 📗 Federation Française de Br X                          | 100 Bridge Base Online | X HI Bridge Base Online X            | +                                                                   |
|---------|----------------------|----------------------------------------------------------------------------------------------------|------------------------|--------------------------------------|---------------------------------------------------------------------|
|         | <> C 88              | www.bridgebase.com/v3/                                                                                                    |                        |                                      | = ± ♡ < •                                                           |
|         | a Amazon <i>fr</i> 💼 | eBøy 👔 Facebook 🗅 Barre des favoris (F., 📵 Débuter avec Firefox 🔶 Accueil - ESPACE C., 🚆 Aviron Outo Biterrov., 🧧 Banque et Assuranc | Bierwenue dans le      | 🖺 Comité du Langued 🖉 Crédit Agricol | e - Ba., 😐 Espace Patient. Oc., 🔓 Google 🔝 http:-lebridge.onlin., 🐲 |
|         |                      | Pseudo Pseudo Charly34 Med de pase                                                                                                   |                        |                                      |                                                                     |
| E () +] |                      | Se connecter                                                                                                    |                        |                                      |                                                                     |
|         |                      | Devenez membre (gratuitement !).<br>Regarder anonymement                                                                             |                        | K                                    | server Windows                                                      |
|         |                      |                                                                                                    | 0 10 0                 |                                      | 1 10 1 10 10 10 10 10 10 10 10 10 10 10                             |

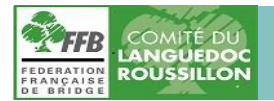

Tel : 04 67 02 88 61 Mail : <u>comitebridgelr@wanadoo.fr</u>

## Vous arrivez sur la page d'accueil de BBO. Cliquer sur BB\$

| Retour Départ Accueil BBO           |               |                | Déconnexion Alta BB\$ charly34 ,                        |
|-------------------------------------|---------------|----------------|---------------------------------------------------------|
|                                     | A 9532 A 2263 |                | Messages                                                |
| JOUER OU KIBBITZER                  |               | Nouvelles      | Tchat Courrier                                          |
| Solitaire                           |               |                |                                                         |
| Compétitif                          |               |                | Free Tournaments temporarily unavailable at peak hours  |
| BBO Prime                           |               |                |                                                         |
| Détente                             |               |                | Running Scores: WBF Women's Online Spring 2020 Festival |
| Pratique                            |               |                | April 13-19: WBF Women's Online Spring Festival         |
|                                     |               | and the second |                                                         |
|                                     |               |                | ACBL SYC Pairs Tournaments                              |
|                                     |               |                |                                                         |
| Zone robot                          |               |                | BBE: Teams Game, suggested feature                      |
| Clubs virtuels                      |               |                |                                                         |
| Challenges                          |               |                | BBF: What were they thinking?                           |
| Tournois Instantané                 |               |                | , ,                                                     |
| Vugraph (retransmissions en direct) |               |                |                                                         |
| Points de maître et courses         |               |                |                                                         |
|                                     |               |                |                                                         |
|                                     | 🐳             |                |                                                         |

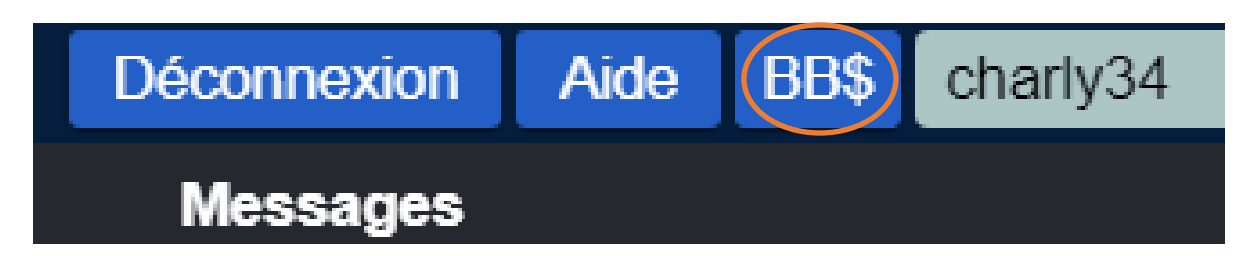

#### Vous obtenez cet écran

| 0                | 🔜 unformation - mail Orange X   🌡 FACTURE_H2596_REF_689: X   📓 FACTURE_H2596_REF_689: X   💿 Messenger X   📓 Federation Française de Bin X   100 Bridge Base Online X   100 Bridge Base | Online     | × +                                | ~                      | _ ć     | 9 >        |
|------------------|----------------------------------------------------------------------------------------------------|------------|------------------------------------|------------------------|---------|------------|
|                  | S > C 88   ≜ www.bridgebase.com/v3/                                                                                                    |            |                                    | P 🙆 🤤 )                | > 🛛   , | ± ∄        |
| 0                | 🍓 Amazon.fr 🏦 eBay 👔 Facebook 🗅 Barre des favoris (Fi 🍓 Débuter avec Firefox 🛉 Accueil - ESPACE C 📠 Aviron Club Biterroi 🥻 Banque et Assuranc 🍈 Bienvenue dans le 🖺 Comité du Langued. | 🚿 Crédit A | gricole - Ba 🥝 Espace Patient Oc 🕻 | 3 Google bo httplebrid | e.onlin | »          |
|                  | Retour Départ Accueil BBO                                                                                                    |            | Déconnexion                        | Aide BB\$ chi          | arly34  | <b>₽</b> , |
|                  | (A 592) m 2347                                                                                                    |            | Messages                           | 3                      |         |            |
| 0                | Solitaire                                                                                                    | Nouvelles  | Tchat Courrier                     |                        |         |            |
| 0                | Compétitif                                                                                                    |            | Free Tournaments temporarily       | unavailable at peak ho | urs     |            |
| -                | BBO Prime                                                                                                    |            | Dunning Control M/DE M/orr on/     | O-line Series 2020 F   | anti ul |            |
| Q                | Détente                                                                                                    |            | Running Scores: WBF Women's        | s Online Spring 2020 F | estival |            |
| $\triangleright$ | Pratique                                                                                                    |            | April 13-19: WBF Women's On        | line Spring Festival   |         | T HOLO     |
| 88               | ZONES DÉDIÉES<br>Zone ACBL                                                                                                    |            | ACBL SYC Pairs Tournaments         |                        |         | 00 00      |
| $\odot$          | Zonere BB\$ III X                                                                                                    |            | BBF: Teams Game, suggested fe      | eature                 |         | and a      |
| 1                | CUUD V Ver IIIS Access                                                                                                    |            |                                    |                        |         |            |
| 3                | Children Abert 285                                                                                                    |            | BBF: What were they thinking?      |                        |         | a          |
| *                | Vijeran                                                                                                    |            |                                    |                        |         |            |
|                  | Points Transfer PBC                                                                                                    |            |                                    |                        |         |            |
|                  | Send a small                                                                                                    |            |                                    |                        |         |            |
|                  |                                                                                                    |            |                                    |                        |         |            |
|                  |                                                                                                    |            |                                    |                        |         |            |
|                  |                                                                                                    |            |                                    |                        |         |            |
|                  |                                                                                                    |            |                                    |                        |         |            |
|                  |                                                                                                    |            |                                    |                        |         |            |
|                  |                                                                                                    |            |                                    |                        |         |            |
|                  |                                                                                                    |            |                                    |                        |         |            |
|                  |                                                                                                    |            |                                    |                        |         |            |
|                  |                                                                                                    |            |                                    |                        |         |            |
|                  | Reception Versage Total                                                                                                    |            |                                    |                        |         |            |
| E                |                                                                                                    |            | 0                                  | S al 55 🛛 🐽 💬 🛯        | 4       | 08:49      |

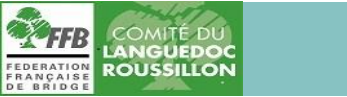

Tel : 04 67 02 88 61 Mail : <u>comitebridgelr@wanadoo.fr</u>

## Cliquez sur Purchase BB\$

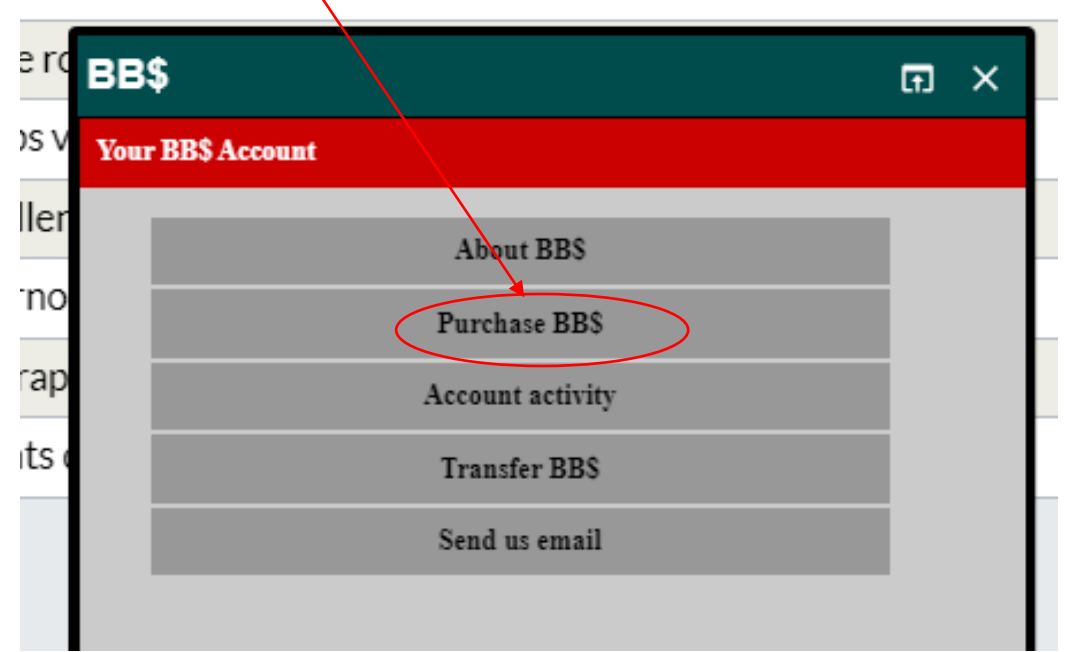

#### Vous obtenez l'écran suivant

| 0 | 💻 information - mail Orange X   🎍 FACTURE_H1396_REF_6891 X   💩 FACTURE_H1396_REF_6891 X   💩 FACTURE_H1396_REF_6891 X   📦 FACTURE_H1396_REF_6891 X   📦 FACTURE_H1396_REF_6891 X                                                                                      |  |  |  |  |  |  |  |
|---|----------------------------------------------------------------------------------------------------|--|--|--|--|--|--|--|
|   | < > C 38   â www.bridgebase.com/purchase/pay.php 👂 💿 > 🗘   🛓 =                                                                                                    |  |  |  |  |  |  |  |
| ~ | 💄 Amazonfr 🏦 eðar 👔 Facebook 🗅 Barre des favoris (Fi. 🐠 Debuter avec Firefox 🔶 Recovel - ESPAE C 🜉 Avinon Ouldo Biterroi 🖓 Barque et Assuranc 🔞 Biernenne dans ke 🖺 Comité du Langued. 🛎 Crédit Agricole - Ba 😐 Espace Patient Oc 💪 Google 🌉 http=-lebridge.onlin » |  |  |  |  |  |  |  |
|   | Start over Bridge Base Online - Purchase BBS support Bridge Base Online - Purchase BBS                                                                                                    |  |  |  |  |  |  |  |
|   | Use this screen to purchase BBS with a credit card, BBS are not refundable, not withdrawable. Please read the Cables _ as we have changed the Expiration Period effective December 1st, 2019.                                                                       |  |  |  |  |  |  |  |
|   | Contact accounting@bridgebase.com for accounting issues.                                                                                                    |  |  |  |  |  |  |  |
|   | votice: As of July 15, 2019 we have been collecting sales tax in NY, MA, and WA. Clock here for more information.                                                                                                    |  |  |  |  |  |  |  |
| ~ | Ne need your BBO usemane and password to purchase via credit card.                                                                                                    |  |  |  |  |  |  |  |
| ٩ | Pay with a cred card Pay Pail                                                                                                    |  |  |  |  |  |  |  |
|   | BBO username Username Want to pay with your paypal account?                                                                                                    |  |  |  |  |  |  |  |
| Q | Password Password Click here to cay with PayPall                                                                                                    |  |  |  |  |  |  |  |
| D |                                                                                                    |  |  |  |  |  |  |  |
| ~ |                                                                                                    |  |  |  |  |  |  |  |

Une fois la transaction faite vous ne pourrez plus récupérer la somme engagée et vous disposerez de vos BB\$.

# Vous avez besoin de votre pseudo et de votre mot de passe BBO

| vous avez besoin de                   | otre pseudo del de                   | votre mot de passe BBO                                |                                                                       |
|---------------------------------------|--------------------------------------|-------------------------------------------------------|-----------------------------------------------------------------------|
|                                       |                                      |                                                       |                                                                       |
| Start over                            |                                      |                                                       | Bridge Base Online - Purchase BB\$                                    |
| Use this screen to purchase BB\$ with | a credit card. BB\$ are not refundab | e, not withdrawable. Please read the <u>Details</u> a | s we have changed the Expiration Period effective December 1st, 2019. |
| Contact accounting@bridgebase.com     | for accounting issues.               |                                                       |                                                                       |
| Notice: As of July 15, 2019 we have   | e been collecting sales tax in NY/MA | , and WA. <u>Click here</u> for more information.     |                                                                       |
| We need your BBO username and pa      | assword to purchase via credit card. |                                                       |                                                                       |
|                                       |                                      |                                                       |                                                                       |
| Vous pouvez payer par                 | carte bancaire ou avec               | l'application PayPal                                  |                                                                       |
|                                       |                                      |                                                       |                                                                       |
| Pay with a cre                        | edit card                            |                                                       |                                                                       |
|                                       | ★ /                                  | Pay with PayPal                                       |                                                                       |
| BBO username User<br>Password Pass    | name                                 | Want to pay with your paypal accou                    | int?                                                                  |
| Con                                   | tions                                | Click here to nay with PayPal                         |                                                                       |
| Con                                   | unde                                 | oner here to pay marriagran                           |                                                                       |
|                                       |                                      |                                                       |                                                                       |
|                                       |                                      |                                                       |                                                                       |
|                                       |                                      | PayPal                                                |                                                                       |

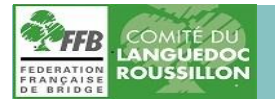

Tel : 04 67 02 88 61 Mail : <u>comitebridgelr@wanadoo.fr</u>

Je choisis de payer par carte bancaire. Renseignez les champs et cliquez sur

Continue

| Pay with a credit card                                                                                                    |                                                                                                    |                                                                                                    |                                                                             |                                                       |                                                               |                                                                                           |  |
|----------------------------------------------------------------------------------------------------|----------------------------------------------------------------------------------------------------|----------------------------------------------------------------------------------------------------|-----------------------------------------------------------------------------|-------------------------------------------------------|---------------------------------------------------------------|-------------------------------------------------------------------------------------------|--|
|                                                                                                    | BBO usernam<br>Password                                                                                                    | 1e charly34<br><br>Continue                                                                                            | 2                                                                           |                                                       |                                                               |                                                                                           |  |
| <mark>, information - mail Orange</mark> ×   ■ FACTU<br>く > C 88   → www.bridgu<br>@ Amazon/r ∰ e8ay 🛐 Facebook [<br><u>Start over</u>  | RE_H2596_REF_689: X PACTURE_H2596_REF_689: X Mess<br>ebsesc.com/purchase/pay.php<br>Barre des favoris (Fi ) Pbuter avec Firefox + Accuel - ESP2 | enger × Edération Français<br>KEC. Avion Club Biterrol. Se Banque e<br>Bridge Base Online                              | a de B: X Berrenue dans le. Assuranc. Berrenue dans le. Credit card details | X 100 Bridge Ease Online<br>Comité du Langued 2 Crédi | X 1980 Purchase 885 X<br>t Agricole - Ba O Espace Patient Oc. | + 〒 _ Ø ×<br>P @ ♥ > ♡ ↓ ≅<br>- G Google ■ http=lebidge.onin_ »<br>support@bridgebase.com |  |
| Username                                                                                                    | CHARLY34                                                                                                    | Enter pay<br>Amount (in USD)                                                                                           | vment details                                                               |                                                       |                                                               |                                                                                           |  |
| First name<br>Last name<br>Email<br>Phone<br>Country<br>Address<br>Address (line 2)<br>City<br>State/Province/Region<br>Zip/Postal Code | First name Last name username@domain.com Phone# Choose a Country  Address Address City  Postal code Purchase or                                 | Credit card type<br>Card number<br>Expires<br>Verification number more<br>Uter reneiper cochange<br>Reemember CC# more |                                                                             | -                                                     |                                                               |                                                                                           |  |
|                                                                                                    | Save info without purchasing                                                                                                    |                                                                                                    |                                                                             |                                                       | Activer Windows<br>Accèdez aux paramètres de                  | Fordinateur pour activer Windows.                                                         |  |

Remplissez le formulaire N° de carte - date d'expiration -et cryptogramme

Vous ferez attention à renseigner la ligne Phone avec votre numéro au format international :

Exemple : pour le 06 89 82 88 51 vous noterez 336 89 82 88 51

Pour le 04 67 30 37 48 vous noterez 334 67 30 37 48

Vous ferez attention à renseigner la ligne State/Province/Region en écrivant France une deuxième fois.

Voir exemple renseigné ci-dessous.

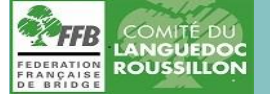

J'achète 10BB\$ pour un premier essai. Cliquez sur le menu déroulant

qui est à 20 par défaut sur la ligne

Amount (in US\$)

| 0        | 🔜 information - mail Orange 🛛 🖌 🖿 FACTURE_H259 | 96_REF_6895 🗙   🆺 FACTURE_H2596_REF_6894 🗙   😪 Messenger               | 🗙 🛛 🖺 Fédération Française de Bri 🗙 🛛 🕸 Bridge Base 🛙 | Online     | × BBO Bridge Base Online    | × BBO Purchase BBS >                |
|----------|------------------------------------------------|------------------------------------------------------------------------|-------------------------------------------------------|------------|-----------------------------|-------------------------------------|
|          | < > C 88   🔒 www.bridgebase.c                  | om/purchase/pay.php                                                    |                                                       |            |                             |                                     |
| 0        | a Amazon.fr 💼 eBay F Facebook 🗅 Barre          | e des favoris (Fi 🥘 Débuter avec Firefox 🔸 Accueil - ESPACE C 🚃 Aviron | Club Biterroi 🙍 Banque et Assuranc 🔞 Bienvenue c      | lans le    | 🕻 Comité du Langued 🖉 Crédi | t Agricole - Ba 🔮 Espace Patient Oc |
|          | Start over                                     | Bridge                                                                 | e Base Online - Credit car                            | d deta     | ils                         | <u>SI</u>                           |
| <u> </u> |                                                |                                                                        | Required: State/Province                              | e          |                             |                                     |
| $\odot$  | Username                                       | CHARLY34                                                               | Amount (in USD)                                       | 10 ~       | ·                           |                                     |
| ٢        |                                                |                                                                        |                                                       | 10         |                             | -                                   |
| _        | First name                                     | OLIVAN                                                                 | Credit card type                                      | 30         |                             | -                                   |
| 2        | Last name                                      | Jean Charles                                                           | Card number                                           | 40<br>50   | 234 1234 1234               |                                     |
| -        | Email                                          | jean-charles.olivan@wanadoo.fr                                         | Expires                                               | 60<br>70   | A                           |                                     |
| 88       | Phone                                          | 33689828851                                                            | Verification number more<br>Remember CC# nore         | 80         |                             |                                     |
| $\odot$  | Country                                        | France ~                                                               |                                                       | 90<br>100  |                             |                                     |
| Ē        | Address                                        | 86 avenue Jean Constans                                                | ×                                                     | 110        |                             |                                     |
| 0        | Address (line 2)                               | Address                                                                |                                                       | 120<br>130 |                             |                                     |
| Ť        | City                                           | Béziers                                                                |                                                       | 140        |                             |                                     |
|          | State/Province/Region                          | FRANCE                                                                 |                                                       | 160        |                             |                                     |
|          | Zip/Postal Code                                | 34500                                                                  |                                                       | 170<br>180 |                             |                                     |
|          |                                                |                                                                        | /                                                     | 190        |                             | -                                   |
|          | Action                                         | Purchase                                                               |                                                       | 200        |                             |                                     |
|          |                                                | or                                                                     |                                                       |            |                             |                                     |
|          |                                                | Save info without purchasing                                           | <b>/</b>                                              |            |                             |                                     |

Credit card type : vous choisissez entre Visa et Master Card en règle générale.

Card Number : renseignez les 16 chiffres de votre carte de crédit.

Expires : renseignez la date 'expiration de votre carte. Le mois et l'année (quatre chiffres en tout).

Vérification number : Renseignez le cryptogramme de votre carte qui figure au dos (trois chiffres en clair).

La ligne **RememberCC#** more est cochée. Vous pouvez la décocher pour que BBO ne se souvienne pas de votre carte. Dans ce cas vous devrez recommencer ces opérations au prochain achat.

Cliquez sur le cadre à fond jaune Purchase pour valider l'achat

Votre écran va se mettre en mode recherche pendant quelques secondes puis il y aura l'affichage du texte suivant tout en anglais.

Message : ils disent que c'est bon. Le mot clé est successful. Lorsque vous le voyez vouspouvez considérer que votre achat est effectif. Vous pouvez aller voir votre boite aux lettres, BBO vous a confirmé votre achat.

| 0                | 🗮 information - mail Orange X   🖹 FACTURE, H2596, 8EF_5691 X   📓 FACTURE, H2596, 8EF_5691 X   🕲 Angeoten X   📓 Fácture, H2596, 8EF_5691 X   🖏 Contract of the second second |
|------------------|----------------------------------------------------------------------------------------------------|
|                  | < > C 88   â www.bridgebase.com/purchase/pay.php            Ø Ø O D Ø   £ =                                                                                                    |
| 0                | 💄 Amazonfr 🏦 eBay 👔 Facebook 🗅 Barre des favoris (Fi. 🕘 Débuder avec Firefor y Accuel) - ESPACE C. 🚍 Avion Club Biterroi. 🔯 Barque et Assuranc. 🛞 Biernerika dans le. 💺 Comité du Langued. 🖉 Crédit Agricole - Ba. 🕑 Espace Patient Oc. 💪 Google 📓 http-lebridge.onlin. »                                                                                                    |
|                  | Start over         Bridge Base Online - All done         support@bridgebase.con                                                                                                    |
|                  | All done.                                                                                                    |
| ٥                | The purchase was successful and your account will be updated momentarily.                                                                                                    |
| Q,               | The order number is or_1GXMXu2NUAS5Euxg1Hopfm11                                                                                                    |
| $\triangleright$ | Auto-purchase amount has been updated.                                                                                                    |

You can setup your account for automatic purchases of BB\$ in the future by <u>starting over</u> and selecting **Remember CC#** and an amount from **Auto Purchase**.

You can contact us via an email to <a href="mailto:support@bridgebase.com">support@bridgebase.com</a>

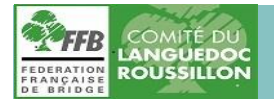

Tel : 04 67 02 88 61 Mail : <u>comitebridgelr@wanadoo.fr</u>

#### Vous pouvez quitter BBO pour y entrer de nouveau. Cela vous permettra de voir l'écran suivant

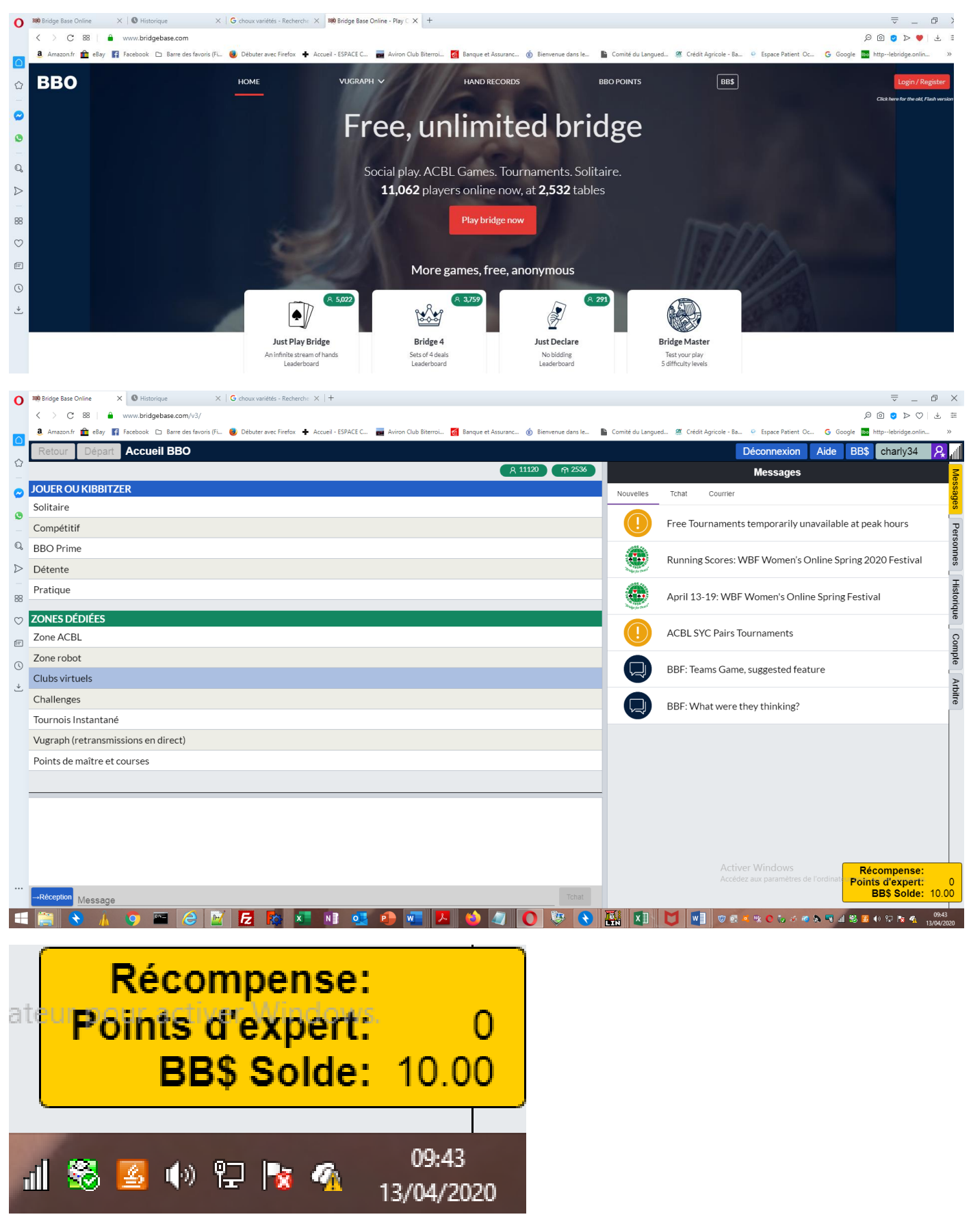

Lorsque je me connecte j'ai mes 10BB\$

Ce cadre jaune ne reste allumé que quelques secondes. Vous pouvez maintenant vous inscrire aux tournois solidaires du Comité. Voir Tutoriel.

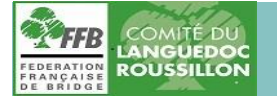

Tel : 04 67 02 88 61 Mail : <u>comitebridgelr@wanadoo.fr</u>

| Je re                                    | eviens sur                                 | BBO pour c                                       | onsulter le s                                         | solde                   | de mon compte en BB\$                                                                         |                |
|------------------------------------------|--------------------------------------------|--------------------------------------------------|-------------------------------------------------------|-------------------------|-----------------------------------------------------------------------------------------------|----------------|
|                                          | Puis io cliquo d                           | Account activ                                    | ity                                                   |                         | Je clique sur BB\$                                                                            |                |
|                                          | Puis je clique s                           |                                                  | ity                                                   |                         |                                                                                               |                |
| O Linforma                               | ation - mail O: ×   EACTURE_H2596_REF ×    | EACTURE_H2596_REF ×   OMersenger                 | 🗙   🖺 Fédération Française 🗙   🏘 Bridge Base Onlin    | e 🗙 🕬 Bridge Base O     | Online X 1999 BBS Activity X   1999 BBO Purchase BBS X   1990 BBO Purchase BBS X   1 국 문      |                |
| Ama                                      | zon.fr 💼 eBay 🧗 Facebook 🗅 Barre des t     | favoris (Fi 🥃 Débuter avec Firmox 🕂 Accueil - E  | SPACE C 📻 Aviron Club Biterroi 🜠 Banque et Assu       | ıranc 🔞 Bienvenue dar   | ans le 🕒 Comité du Langued 🖉 Crédit Agricole - 8a 🧕 Espace Patient Oc. 🖌 G. Google 🔤 http-leb | əridge.onlin » |
| 🔓 🗌 Ret                                  | our Depart Accue                           | ПВВО                                             | ୍ <u>ମ</u> 10498 (ମ 2335                              |                         | Deconnexion Aide BB\$ chariy3                                                                 | 34 🔀 📶<br>z    |
| JOUE                                     |                                            |                                                  |                                                       | Nouvelles               | Tchat Courrier                                                                                | 1essag         |
| Solita                                   | air BB\$                                   |                                                  |                                                       |                         | –<br>Free Tournaments temporarily unavailable at peak hours                                   | Jes Pe         |
| BBO                                      | Pr                                         | About BBS                                        |                                                       |                         | Running Scores: WBF Women's Online Spring 2020 Festi                                          | val            |
| <ul><li>Déte</li><li>Prati</li></ul>     | qu 🖉                                       | Purchase BBS                                     |                                                       |                         | Anvil 12, 10, W/DE Werner's Online Service Feeting                                            |                |
| © ZON                                    | ES                                         | Transfer BBS<br>Send us email                    |                                                       |                         | April 13-17, WDF Women's Unime Spring FestiVal                                                | listoriqu      |
| <ul> <li>∠ Zone</li> <li>Zone</li> </ul> | e A                                        |                                                  |                                                       |                         | ACBL SYC Pairs Tournaments                                                                    | Cor            |
| Club                                     | s v                                        |                                                  |                                                       |                         | BBF: Teams Game, suggested feature                                                            | npte           |
| Chal                                     | ler                                        |                                                  |                                                       |                         | BBF: What were they thinking?                                                                 | Arbitre        |
|                                          |                                            |                                                  |                                                       |                         |                                                                                               |                |
| O information                            | ation - mail ×   E FACTURE_H2596_I ×   E F | FACTURE_H2596_I X   🗢 Messenger X   🖿            | Fédération França 🗙 🛛 🕸 Bridge Base Online 🗙 🛛 🕸 Brid | Ige Base Online X BB BB | 85 Activity X 1990 BBS Activity X 1990 BBO Purchase BBS X 1990 BBO Purchase BBS X + + =       |                |
| Ama                                      | zon.fr 🏦 eBay 😭 Facebook 🗅 Barre des t     | favoris (Fi 🥹 Débuter avec Firefox 🕂 Accueil - E | 5PACE C 📻 Aviron Club Biterroi 👩 Banque et Assu       | ıranc 🔞 Bienvenue dar   | ans le 🔓 Comité du Langued 🕱 Crédit Agricole - 8a 🥺 Espace Patient Oc 🌀 Google 🔝 httpleb      | əridge.onlin » |
|                                          |                                            | RAPH SCHEDULE                                    | HAND RECORDS MA                                       | STERPOIN                | TS BB\$                                                                                       |                |
| •                                        | This screen will disp                      | blay your BB\$ balance and a                     | account history.                                      |                         |                                                                                               |                |
| <b>O</b>                                 | Activity on thi     Contact acco           | s screen is logged<br>unting@bridgebase.com for  | accounting issues                                     |                         |                                                                                               |                |
| Q                                        | Contact supp                               | ort@bridgebase.com for tec                       | chnical support                                       |                         |                                                                                               |                |
| -                                        | Username on BB                             | O BBO Username                                   |                                                       |                         |                                                                                               |                |
| $\bigcirc$                               | Password                                   | BBO password                                     | er ce champ.                                          |                         |                                                                                               |                |
| F                                        | Ohann an an tha a                          |                                                  |                                                       |                         |                                                                                               |                |
| 0                                        | Show recent act                            | snow all activity                                |                                                       |                         |                                                                                               |                |
| →                                        |                                            |                                                  |                                                       |                         |                                                                                               |                |
|                                          | © 2020                                     | Bridge Base Online, Inc. • A                     | bout • Privacy • Rules • Terms                        | and Conditio            | ons • Advertise • Support • Robot Convention Card                                             |                |
|                                          |                                            |                                                  |                                                       |                         |                                                                                               |                |
|                                          |                                            |                                                  |                                                       |                         |                                                                                               |                |
|                                          |                                            |                                                  |                                                       |                         |                                                                                               |                |
|                                          |                                            |                                                  |                                                       |                         |                                                                                               |                |
|                                          |                                            |                                                  |                                                       |                         | Activer Windows<br>Accédez aux paramètres de l'ordinateur pour activer l                      | Windows.       |
|                                          |                                            |                                                  |                                                       |                         |                                                                                               | 00.25          |
|                                          | 💉 🗼 🍳 🔤 🌔                                  | N 🗹 🚺 🔨 🛛                                        | 🛀 📕 🕹 🔍                                               |                         |                                                                                               | 13/04/2020     |

Je renseigne le pseudo et le mot de passe

| FEDERATION<br>FRANÇAISE<br>DE BRIDGE                                        | COMITÉ DU<br>LANGUEDOC<br>ROUSSILLON |                                              | 50, rue Théophraste Re<br>Résidence Parc Saint Je<br>34450 St Jean de Védas | naudot<br>an, Bât. 1 RdC            | Tel : 04 67 02 88 61<br>Mail : <u>comitebrid</u> | gelr@wanadoo.fr                                                      |                     |  |
|-----------------------------------------------------------------------------|--------------------------------------|----------------------------------------------|-----------------------------------------------------------------------------|-------------------------------------|--------------------------------------------------|----------------------------------------------------------------------|---------------------|--|
| O Linformation - m                                                          | naii ×   🖿 FACTURE_H2596_I ×   🖺 FAC | TURE_H2596_F × See Messenger                 | 🗙   🌇 Fédération França 🗙   🏘 Bridge Base Onlin 🗙   🏘                       | Bridge Base Onlin X BB BBS Activity | X BOO BBS Activity X BOO BBO Purchase            | BBS $	imes  $ 1000 BBO Purchase BBS $	imes   + = =$ .<br>$\wp @ ? >$ | _ ⊡ ×               |  |
| a Amazon.fr                                                                 | 💼 eBay 🛐 Facebook 🗅 Barre des favo   | oris (Fi 📵 Débuter avec Firefox 🕂 Ac         | ccueil - ESPACE C 📻 Aviron Club Biterroi 🜠 Banque et /                      | Assuranc 🔞 Bienvenue dans Ie 🖺      | Comité du Langued 🦉 Crédit Agricole - Ba 🧕       | Espace Patient Oc G Google 🖿 http:-lebridge.                         | .onlin »            |  |
|                                                                             |                                      | APH SCHEDULE                                 | HAND RECORDS M                                                              | ASTERPOINTS                         | BB\$                                             |                                                                      |                     |  |
|                                                                             | This screen will displa              | ay your BB\$ balance a                       | and account history.                                                        |                                     |                                                  |                                                                      |                     |  |
| ٥                                                                           | Activity on this                     | screen is logged                             |                                                                             |                                     |                                                  |                                                                      |                     |  |
| Q                                                                           | Contact accourt                      | nting@bridgebase.com<br>rt@bridgebase.com fr | n for accounting issues                                                     |                                     |                                                  |                                                                      |                     |  |
|                                                                             | • Contact suppor                     |                                              |                                                                             |                                     |                                                  |                                                                      |                     |  |
|                                                                             | Username on BBC                      | charly34                                     |                                                                             |                                     |                                                  |                                                                      |                     |  |
| 0                                                                           | Password                             | ••••••                                       |                                                                             |                                     |                                                  |                                                                      |                     |  |
| Ē                                                                           |                                      |                                              |                                                                             |                                     |                                                  |                                                                      |                     |  |
| 0                                                                           | Show recent activ                    | vit Show all activ                           | rity                                                                        |                                     |                                                  |                                                                      |                     |  |
| *                                                                           |                                      |                                              |                                                                             |                                     |                                                  |                                                                      |                     |  |
|                                                                             | © 2020 B                             | ridge Base Online Inc                        | • About • Privacy • Rules • Terr                                            | ns and Conditions • A               | dvertise • Support • Robot (                     | Convention Card                                                      |                     |  |
|                                                                             |                                      |                                              |                                                                             |                                     | Activer<br>Accèdez a                             | Mindows<br>ax paramètres de l'ordinateur pour activer Wind           | lows.               |  |
| 🛋 🚞 😒                                                                       | ) 🗼 💿 🔤 🧔                            | 📝 🖪 🔯 💶                                      | N] 💁 争 🚾 🖊 😆                                                                | 🦉 🚺 🦃 🚺                             | 🚯 💶 🔰 🖬 👳 🖬                                      | * O 👽 4 🍬 🍬 🗐 🗐 🏶 🗷 🕸 🖓 🙀                                            | 09:26<br>13/04/2020 |  |
| Je clique sur Show all activity et je vois mes 10BBS                        |                                      |                                              |                                                                             |                                     |                                                  |                                                                      |                     |  |
| BBO VUGRAPH SCHEDULE HAND RECORDS MASTERPOINTS BB\$                         |                                      |                                              |                                                                             |                                     |                                                  |                                                                      |                     |  |
|                                                                             |                                      |                                              |                                                                             |                                     |                                                  |                                                                      |                     |  |
| <ul> <li>Contact accounting@bridgebase.com for accounting issues</li> </ul> |                                      |                                              |                                                                             |                                     |                                                  |                                                                      |                     |  |
| Contact support@bridgebase.com for technical support                        |                                      |                                              |                                                                             |                                     |                                                  |                                                                      |                     |  |
| Current BB\$ balance for charly34: 10                                       |                                      |                                              |                                                                             |                                     |                                                  |                                                                      |                     |  |
| Full trans                                                                  | saction history:                     |                                              |                                                                             |                                     |                                                  |                                                                      |                     |  |
| Time (C                                                                     | ST) Action                           | AmountBal                                    | angeDescription                                                             |                                     | Details                                          |                                                                      |                     |  |
| 2020-04-                                                                    | -13 02:17:34Offline E                | eposit10 (10                                 | Deposit (S) \$10 TXN:ch                                                     | _1GXMXx2NUAS5                       | EuxgHmiKoTTU1000                                 |                                                                      |                     |  |

© 2020 Bridge Base Online, Inc. • About • Privacy • Rules • Terms and Conditions • Advertise • Support • Robot Convention Card

J'ai été débite d'un peu moins de 10€. (9,18€ selon le taux de change) pour 10\$

J'ai reçu un mél de confirmation.

Voir ci-dessous.

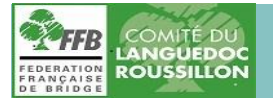

|                                                              | BBO .                                                                      |                                               |  |
|--------------------------------------------------------------|----------------------------------------------------------------------------|-----------------------------------------------|--|
| Receipt                                                      | from Bridge Ba<br>Receipt #1049-                                           | ase On Line, LLC<br>4418                      |  |
| amount paid<br>\$10                                          | DATE PAID<br>April 13, 2020                                                | PAYMENT METHOD<br>VISA - 6364                 |  |
| SUMMARY                                                      |                                                                            |                                               |  |
| Payment for or                                               | der or_1GXMXu2NUAS                                                         | 5Euxg1Hopfm11 \$10.00                         |  |
| Amount paid                                                  |                                                                            | \$10.00                                       |  |
| lf you have any qu<br>https://www.bridg<br>bridgebase_receip | iestions, visit our suppo<br>ebase.com, contact us<br>t@bridgebase.com, or | ort site at<br>at<br>call at +1 702-466-1477. |  |
| Something wrong with                                         | the email? View it in your b                                               | rowser.                                       |  |
| which partners with St                                       | ripe to provide invoicing and                                              | payment processing.                           |  |

Jean Charles Olivan

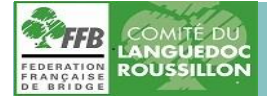

Tel : 04 67 02 88 61 Mail : <u>comitebridgelr@wanadoo.fr</u>

PS

Pour ceux qui veulent aller un peu plus vite et griller quelques écrans,

#### cliquez sur la page d'accueil du site sur BB\$)

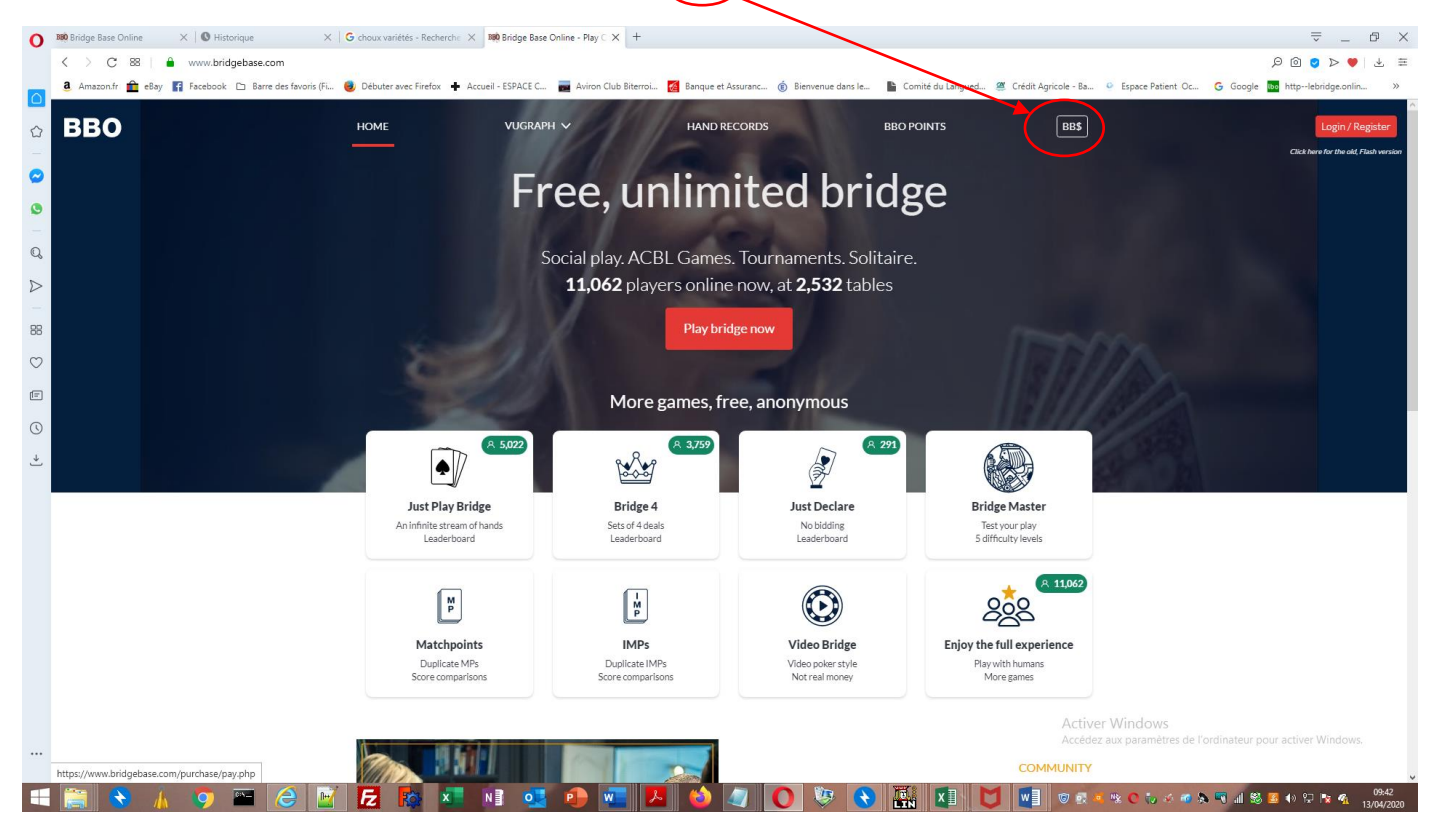

Vous arriverez ici et pour la suite reprendre plus haut.

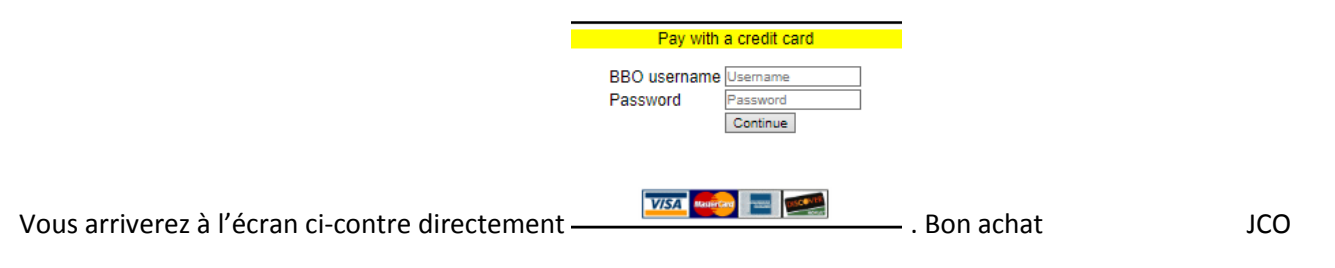

Annexe 1

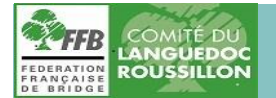

Si vous avez perdu votre mot de passe et que vous parvenez à vous connecter sur BBO depuis des mois parce que votre ordi se souvient, lui de votre mot de passe

| 0                | BBO Bridge Base Online | X   1988 Bridge Base Online X   1989 Bridge Base Online X   👹 World of Warships : des bar X   1988 Bridge Base Online X +                                                 |                                        | ⇒ _ □ ×                                |
|------------------|------------------------|----------------------------------------------------------------------------------------------------|----------------------------------------|----------------------------------------|
|                  | $\langle \rangle$ C 88 | a www.bridgebase.com/√3/                                                                                                    |                                        | ୍ ହ ହ ହ 🖉 🖄 🗮                          |
| ٥                | w hosted-oj5021-1      | 🤹 Amazon.fr 💼 eBay 👔 Facebook 🗅 Barre des favoris (Fi 🧶 Débuter avec Firefox 💠 Accueil - ESPACE C 📷 Aviron Club Biterroi 🜠 Banque et Assuranc 🝈 Bienvenue dans Ie 🖺 Comit | é du Langued 🛎 Crédit Agricole - Ba    | Espace Patient Oc G Google >>>         |
|                  |                        | Retour Départ Accueil BBO                                                                                                    | Déconnexion                            | Aide BB\$ Ijm8                         |
| -                |                        | ( 凡 10753 ( 介 2320                                                                                                    | с                                      | ompte s                                |
| $\circ$          |                        | JOUER OU KIBBITZER                                                                                                    | < Profil Paramètres                    | Feuilles de convention Archive >       |
| ٩                |                        | Solitaire                                                                                                    | lim8                                   | ŝ                                      |
| 0                |                        | Compétitif                                                                                                    | Mot de passe                           | Pen                                    |
| -                |                        | BBO Prime                                                                                                    | Max 10 characters 8/10                 | re Private 000                         |
| Q                |                        | Détente                                                                                                    | Confirmer le mot de passe<br>Obligatoi | Autres 🕉                               |
| $\triangleright$ |                        | Pratique                                                                                                    | Max 10 characters 8/10                 | Histo                                  |
| 88               |                        |                                                                                                    | Misseer de las                         | Paura                                  |
|                  |                        |                                                                                                    | Niveau de jeu<br>Privé                 | Northern Ireland                       |
| $\sim$           |                        |                                                                                                    | Novice                                 | Norway                                 |
| Ē                |                        |                                                                                                    | Débutant                               | Oman                                   |
| 0                |                        | Clubs virtuels                                                                                                    | Intermédiaire                          | Other                                  |
| *                |                        | Challenges                                                                                                    | Avancé                                 | Pakistan                               |
|                  |                        | Tournois Instantané                                                                                                    | Expert                                 | Palestine                              |
|                  |                        | Vugraph (retransmissions en direct)                                                                                                    | Niveau monulai                         |                                        |
|                  |                        | Points de maître et courses                                                                                                    |                                        | iez les mounications                   |
|                  |                        |                                                                                                    |                                        |                                        |
|                  |                        |                                                                                                    |                                        |                                        |
|                  |                        |                                                                                                    |                                        |                                        |
|                  |                        |                                                                                                    |                                        |                                        |
|                  |                        |                                                                                                    | Activer Windows                        |                                        |
|                  |                        |                                                                                                    | Accédez aux paramètres de              | l'ordinateur pour activer Windows.     |
|                  |                        | Réception Message Tchat                                                                                                    | De retour immédiatemer Montrer         | le profi Image de profi Points d'exper |
| H                |                        | / 🧿 🖼 👌 🗹 🔁 🔯 💌 📲 💽 🐏 🐨 🖊 🥥 🕼 🔘 🕸 🖬 👘                                                                                                    | 🔤 💁 👫 % 🔿 🐜 🍕 🕭                        | 🔊 🐨 📶 🍪 🚨 🔹 🖓 🐨 🔭 🐔 25/04/2020         |

Renseignez votre mot de passe en remplaçant celui que vous avez oublié et confirmer votre nouveau mot de passe votre nouveaumot de passe puis sauvegardez les modifications. Notez-le quelque part.

| Déconnexion Aide BB\$ Ijm8                                 |             |                     |           |                  | Compte                                                                                      |                                            |                                  |                   |  |
|------------------------------------------------------------|-------------|---------------------|-----------|------------------|---------------------------------------------------------------------------------------------|--------------------------------------------|----------------------------------|-------------------|--|
| Compte                                                     |             |                     |           | Me               | < Profil                                                                                    | Paramètres                                 | Feuilles de convention Archiv    | e > ge            |  |
| Profil Para      Ijm8  Met de passe      Max 10 characters | Obligatoire | Illes de convention | Archive > | ssages Personnes | ljm8<br>Mot de passe<br>Max 10 characters<br>Confirmer la mot de passe<br>Max 10 characters | Obligatoire<br>8/10<br>Obligatoire<br>8/10 | Nom réel<br>Private<br>Autres    | s Personnes Histo |  |
| Max 10 characters 8/                                       | Obligatoire | 14000               |           | ц.               | Niveau de jeu                                                                               |                                            | Pays                             |                   |  |
| Niveau de jeu                                              |             | Pays                |           | storique         | Privé<br>Novice<br>Débutant                                                                 |                                            | Faroe Islands<br>Fiji<br>Finland | Compte            |  |
| Privé                                                      |             | Northern Ireland    | ,         | <mark>0</mark>   | Intermédiaire                                                                               |                                            | France                           |                   |  |
| Novice                                                     |             | Norway              |           | mpt              | Avancé                                                                                      |                                            | French Polynesia                 |                   |  |
| Débutant                                                   |             | Oman                |           | e                | Expert                                                                                      |                                            | Gabon                            |                   |  |
| Intermédiaire                                              |             | Other               |           |                  | Niveau mondial                                                                              |                                            | Germany                          |                   |  |
| Avancé                                                     |             | Pakistan            |           |                  | Sauvegardez les modifications                                                               |                                            |                                  |                   |  |

Si votre ordinateur ne s'en souvient pas plus que vous, il ne vous reste plus qu'à vous trouver un nouveau pseudo et le créer. Voir tutoriel